Wer einer vorherigen Installationsanleitung folgend den portfolio-Ordner nach C:\Programme platziert hatte, sollte die hier beschriebenen Schritte ausführen, um den Ordner nach D:\ umzuziehen. So vermeidet man Probleme beim Zugriff auf Dateien, die im Portfolio zum Download angeboten werden.

## Updateanleitung: Umzug des Portfolioordners auf Partition D:\

## Vorgehen:

- 1. Webfreigabe auf C:\Programme\portfolio entfernen
- Ordner C:\Programme\portfolio kopieren nach D:\ (könnte auch ein beliebiger Unterordner sein)
- 3. Webfreigabe *portfolio* erteilen auf D:\portfolio
- 4. Sicherheitseinstellungen ändern für
  - Ordner C:\Programme\portfolio: G\_Lehrer (oder G\_Lehrer\_Schulart) hinzufügen und die Berechtigungen Lesen/Ausführen, Ordnerinhalte auflisten, Lesen (Standardeinstellungen) erteilen
  - 2. Unterordner C:\Programme\portfolio\data: G\_Lehrer (oder G\_Lehrer\_Schulart) benötigen Vollzugriff
- 5. Internet Information Server (IIS) neu starten

From: https://openschulportfolio.de/ - **open | Schulportfolio** 

Permanent link: https://openschulportfolio.de/paedmlwindows:update

Last update: 12.12.2018 15:54

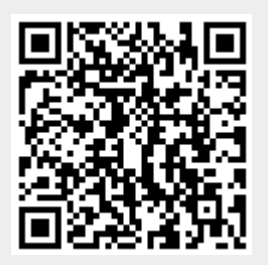